## エクセル 2007 で健康管理

毎月の血圧を記録して、高すぎる時は自動的に文字の色を赤にする表を作ります。 グラフ化もします。

- まずは図1のような表を作ります
  - 次に図 2 のように表部分を選 択ししてホームーフォントの 罫線ツールの▼をクリックし て「格子(田)」をクリックしま す。 全てのセルに細い罫線がつき ました

| ま        |    | А | В      | C    | D    |  |
|----------|----|---|--------|------|------|--|
|          | 1  |   |        |      |      |  |
|          | 2  |   |        | 下の血圧 | 上の血圧 |  |
| 選        | 3  |   | 上限値    | 90   | 140  |  |
| 22       | 4  |   | H23/1  |      |      |  |
| の        | 5  |   | H23/2  |      |      |  |
|          | 6  |   | H23/3  |      |      |  |
| し        | 7  |   | H23/4  |      |      |  |
| ま        | 8  |   | H23/5  |      |      |  |
| -        | 9  |   | H23/6  |      |      |  |
|          | 10 |   | H23/7  |      |      |  |
| <b>±</b> | 11 |   | H23/8  |      |      |  |
| C        | 12 |   | H23/9  |      |      |  |
|          | 13 |   | H23/10 |      |      |  |
|          | 14 |   | H23/11 |      |      |  |
|          | 15 |   | H23/12 |      |      |  |
|          | 16 |   |        |      |      |  |
|          | 17 |   |        |      | 図1   |  |

|                                                                                     | STREET, STREET, STREET |                           | A B                                                 | С    | D    |
|-------------------------------------------------------------------------------------|----------------------------------------------------------------------------------------------------|---------------------------|-----------------------------------------------------|------|------|
| ホーム 挿入 /                                                                            | ページ レイアウト 数式 データ 校園                                                                                                    | 1 2                       |                                                     | 下の血圧 | 上の血圧 |
|                                                                                     | - 11 - A A = = =                                                                                                    | 3<br>4<br>5               | 上限値<br>H23/1<br>H23/2                               | 90   | 14   |
| いいでは 3 B I U ~                                                                      |                                                                                                    | 67                        | H23/3<br>H23/4                                      |      |      |
| B2 •<br>A B<br>1                                                                    | <ul> <li>下野線(Q)</li> <li>上野線(P)</li> <li>正 左野線(L)</li> <li>二 右野線(R)</li> </ul>                                                                                                    | 9<br>10<br>11<br>12<br>13 | H23/5<br>H23/6<br>H23/7<br>H23/8<br>H23/9<br>H23/10 | )    |      |
| 2<br>3<br>上限値<br>4<br>H23/1<br>5<br>H23/2<br>6<br>H23/3<br>7<br>H23/4<br>8<br>H23/5 | 枠なし(N)     格子(A)     分枠(S)     外枠(S)     外枠太罫線(D)     下二重罫線(B)     下大罫線(U)                                                                                                    | 14<br>15<br>図2            | H23/11<br>H23/12                                    | 2    |      |

## 2011年4月19日 エクセル2007上級者編(条件付書式) by Yamada

- ② H23年の4月まで数値を入れてください。学習のために所々基準値より大きい数値にしてください。
- 2. 基準値をオーバーした数値を自動的に 赤字にします
  - 下の血圧の1月から12月までの欄を ドラッグで全部選択します(図3) この状態で「ホーム」「スタイル」「条 件付き書式」をクリックします(図4)。
  - ②「セルの強調表示ルール」「その他のル ール」を選んでから図5の の欄を 「次の値以上」に、 をクリックした後、上限値の 90 のセルをクリック します。
  - ③ 次に、書式をクリックして「フォント」の色を赤に指定してOKをクリックします
  - ④ 同じく、上の血圧の12ヶ月の欄も140
     以上の欄を赤字にするように書式を設定します。
  - ⑤「90」「142」が赤色になりました。

-1-

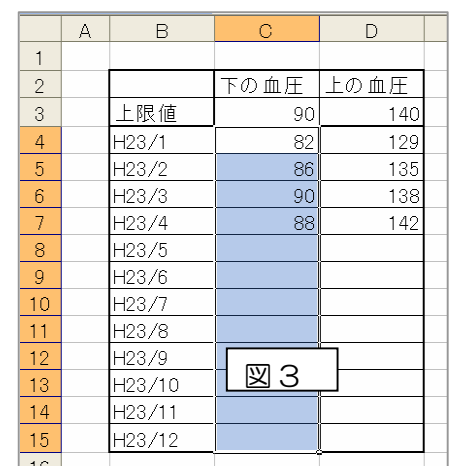

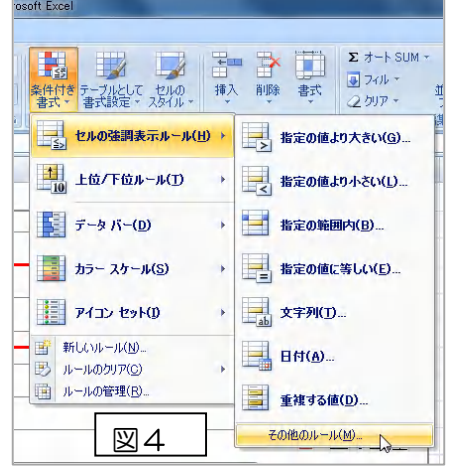

| T   | の血圧                                                                                                    | 上の血圧                                                           |                 |         |    |                  |   |
|-----|----------------------------------------------------------------------------------------------------|----------------------------------------------------------------|-----------------|---------|----|------------------|---|
|     | 🗘 90                                                                                                    | 140                                                            |                 |         |    |                  |   |
| - 6 | 82<br>新しい書式ルール                                                                                              | 129                                                            |                 |         |    | ? <mark>×</mark> | h |
|     | ルールの種類を選 <ul> <li>セルの値に基</li> <li>指定の値を含</li> <li>上位または下行</li> <li>平均より上まれ</li> </ul>                       | 択してください(S):                                                    | 大設定<br>設定<br>C定 |         | 図5 |                  |   |
|     | <ul> <li>         ▶ →意の値また(     </li> <li>         ▶ 数式を使用し     </li> <li>         ルールの内容を編     </li> </ul> | は重複する値だけを書式<br>て、書式設定するセルを<br>集してください( <u>E</u> ):<br>サイエルーンへい | (設定<br>決定       | /       |    | /                | E |
| _   | セルの値                                                                                                    | ●TY-872年19月<br>▼ 次の値以上                                         |                 | =\$C\$3 | -  | <b></b>          | E |
|     | 7002≕ :                                                                                                    | 書式が設定されて                                                       | いません            | 書式(E)   |    | キャンセル            |   |
|     |                                                                                                    |                                                                |                 |         |    |                  |   |

## 2011年4月19日 エクセル2007上級者編(条件付書式) by Yamada

- 3. グラフを作りましょう
  - 表のB4からD15の範囲 を選択し、挿入ーグラフ ー折れ線のアイコンか ら「マーカー付き折れ 線」をクリック。 これで一応のグラフが 出来上がりました。
  - ② ウィザードの「系列」を
     右クリックしてから、デー
     タの選択をクリック。
  - ③ 系列 1 を選んで「編集」を クリック。系列名に「下の 血圧」と記入しOK。同じく 系列2を選んで、「上の血圧」 と記入してOK。もういちど OK
  - ④ 縦軸目盛部分をクリックしてからレイアウトー軸ラベルー主縦軸ラベルー軸ラベルを回転をクリック。現れたラベル内をクリックしてカーソルを出し「血圧(mmHg)」と記入。横軸目盛部をクリックして、同じ要領で「軸ラベルを軸の下に配置」をクリック。「測定月」と記入する。

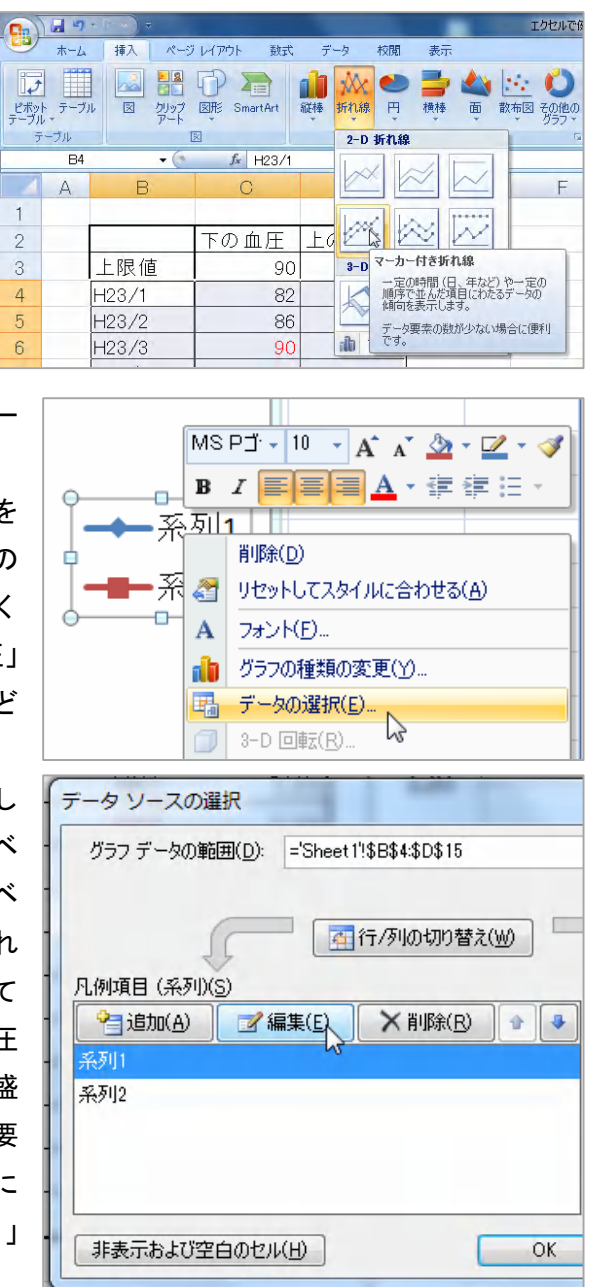

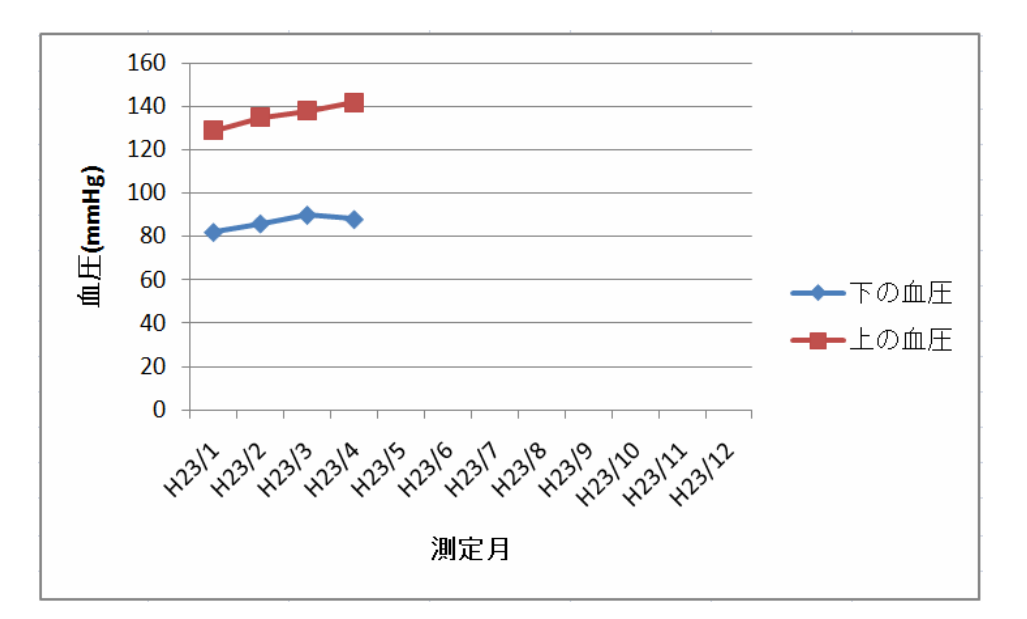

## 4. このままでも良いですが、多少のお化粧をすれば、完璧

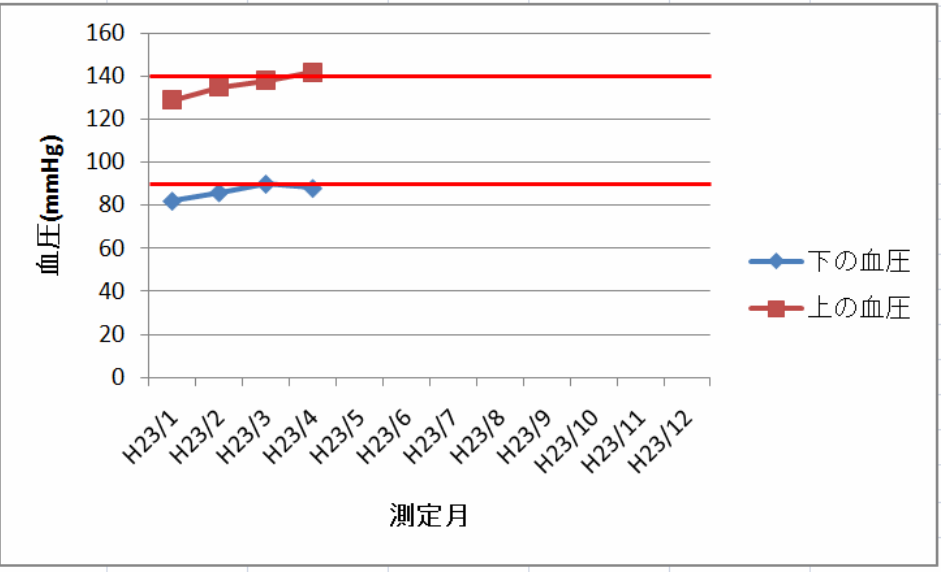

5. 5月以後の欄に適当な値を入れると、数値が条件に応じた色に自動的に変わ り、グラフも延長されます。